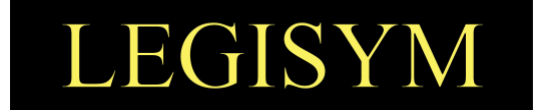

# Express222<sup>™</sup> Controlled Substance Ordering System

# **User Quick Reference Series**

# **Exporting Digital Certificates**

This Quick Reference shows you the steps involved in exporting your digital certificate from your internet browser.

TRA-V3.0 | 11.18.20

Copyright © 2020 by Legisym, LLC. All rights reserved.

CONFIDENTIAL & PROPRIETARY

7363 West Adams Avenue, Suite 101, Temple, TX 76502 | www.Legisym.com | 254.933.4452

Page 1 of 6

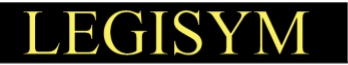

# **INTRODUCTION**

In order to use Express222<sup>™</sup>'s Remote Certificate Store (RCS), you will need a backup copy of your CSOS digital signing certificate. CSOS certificate files would be saved as either a .**p12** or .**pfx** file type. If the certificate was downloaded from the DEA in Firefox, it would have initially been saved directly to your Downloads folder as a .p12 file. If it was downloaded via Internet Explorer, you will first need to create a backup copy by following the export steps below.

# **PROCESS FLOW DETAILS**

The following outlines the steps to export your certificate from Internet Explorer.

### Steps for Exporting from Internet Explorer

1. With Internet Explorer open, click Settings (the gear icon in the upper right of the bowser) then click Internet options.

| Print                       | +      |
|-----------------------------|--------|
| File                        | •      |
| Zoom (100%)                 | •      |
| Safety                      | +      |
| Add site to Apps            |        |
| View downloads              | Ctrl+J |
| Manage add-ons              |        |
| F12 Developer Tools         |        |
| Go to pinned sites          |        |
| Compatibility View settings |        |
| Report website problems     |        |
| Internet options            |        |
| About Internet Explorer     |        |

### 2. Select the Content Tab.

| General       | Security                 | Privacy              | Content     | Connections          | Programs      | Advanced  |
|---------------|--------------------------|----------------------|-------------|----------------------|---------------|-----------|
| Home p        | age —                    |                      |             |                      |               |           |
|               | To cre                   | ate home p           | oage tabs,  | type each add        | ress on its o | own line. |
|               | http:                    | //www.go             | oglecom     | /                    |               | ~         |
|               |                          |                      |             |                      |               | ~         |
|               |                          | Use <u>c</u> ur      | rrent       | Use de <u>f</u> ault | <u>U</u> se n | ew tab    |
| Startup       | ) ———                    |                      |             |                      |               |           |
| Os            | tart with ta             | a <u>b</u> s from th | ne last ses | sion                 |               |           |
| ⊙ S           | tart with <u>h</u>       | ome page             |             |                      |               |           |
| Tabs -        |                          |                      |             |                      |               |           |
| Chan          | ige how we               | ebpages ar           | re displaye | d in tabs.           | Ξċ            | abs       |
| Browsir       | na history               |                      |             |                      |               |           |
| Delet<br>form | te tempora<br>informatio | ry files, hi:<br>n.  | story, coo  | kies, saved pas      | swords, an    | d web     |
| D             | elete bro <u>w</u>       | sing histor          | y on exit   |                      |               |           |
|               |                          |                      |             | Delete               | Set           | tinas     |
| Appage        |                          |                      |             | Deletern             | 000           | ungo      |
| Арреа         | ance                     |                      |             |                      |               |           |
| 0             | Colors                   | Lang                 | uages       | Fo <u>n</u> ts       | Acc <u>e</u>  | ssibility |
|               |                          |                      |             |                      |               |           |
|               |                          |                      | Oł          | Ca                   | ancel         | Apply     |

#### TRA-V3.0 | 11.18.20

Copyright © 2020 by Legisym, LLC. All rights reserved.

LEGISYM

3. Click on Certificates.

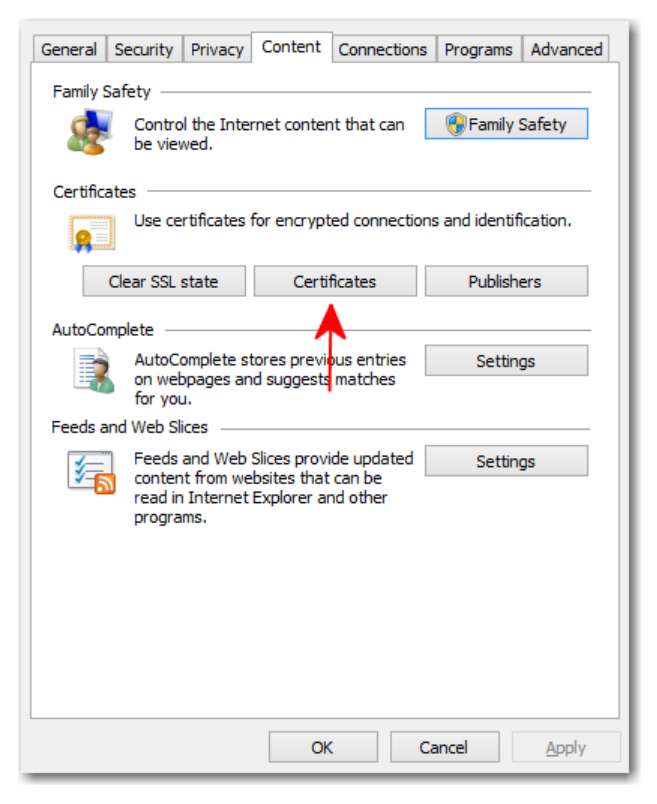

4. Select your **DEA digital certificate** and click **Export**.

NOTE: Your certificate should <u>not</u> be expired and will usually be issued by CSOS CA.

| itended p                            |                               |       |                            |            |     |               |                                  |
|--------------------------------------|-------------------------------|-------|----------------------------|------------|-----|---------------|----------------------------------|
| Personal                             | Other Peop                    | le In | termediate Certification A | uthorities | Tru | sted Root Ce  | ertification 4                   |
| Issued                               | То                            |       | Issued By                  | Expiratio  |     | Friendly Na   | ame                              |
| Valio                                | dCAsha2AIA                    | SC    | CSOS Pilot SubCA 2010      | 3/9/2016   | 5   | <none></none> |                                  |
|                                      |                               |       |                            |            |     |               |                                  |
|                                      |                               |       |                            |            |     |               |                                  |
|                                      |                               |       |                            |            |     |               |                                  |
|                                      |                               |       |                            |            |     |               |                                  |
|                                      |                               |       |                            |            |     |               |                                  |
|                                      |                               |       |                            |            |     |               |                                  |
|                                      |                               |       |                            |            |     |               |                                  |
| Import.                              | Exc                           | oort  | Remove                     |            |     |               | Advanced                         |
| Import                               | . <u>E</u> xp                 | port  | Remove                     |            |     |               | Advanced                         |
| Import<br>Certificati                | . <u>E</u> xr<br>e intended g | oort  | <u>R</u> emove             |            |     |               | Advanced                         |
| Import<br>Certificati<br><all></all> | . Exp<br>e intended g         | oort  | <u>R</u> emove             |            |     |               | Advanced                         |
| Import<br>Certificati<br><all></all> | . Exp                         | oort  | <u>R</u> emove             |            |     |               | <u>A</u> dvanced<br><u>V</u> iew |
| Import<br>Certificati<br><all></all> | . <u>Ex</u> r<br>e intended g | oort  | <u>R</u> emove             |            |     |               | <u>A</u> dvanced<br><u>V</u> iew |

Copyright © 2020 by Legisym, LLC. All rights reserved.

CONFIDENTIAL & PROPRIETARY

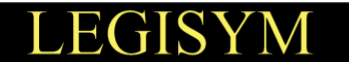

ł.

5. When the Certificate Export Wizard opens, click the **Next** button.

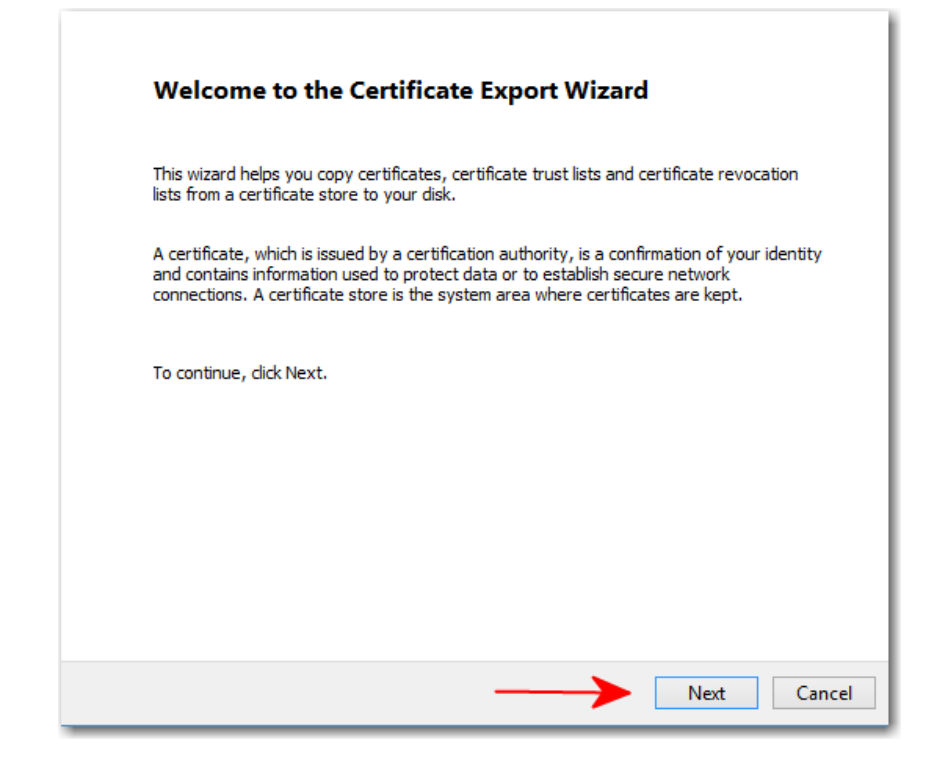

6. Select Yes, export the private key and click the Next button.

| You car | choose to expo                      | rt the private  | key with the cer  | tificate.     |               |       |
|---------|-------------------------------------|-----------------|-------------------|---------------|---------------|-------|
| Private | keys are passwo<br>te, vou must tvo | ord protected.  | If you want to e  | export the pr | ivate key wit | h the |
| Do you  | want to export t                    | the private key | with the certific | cate?         |               |       |
| ۲       | res, export the                     | private key     | 1                 |               |               |       |
| 0       | N <u>o</u> , do not expo            | rt the private  | key               |               |               |       |
|         |                                     |                 |                   |               |               |       |
|         |                                     |                 |                   |               |               |       |
|         |                                     |                 |                   |               |               |       |
|         |                                     |                 |                   |               |               |       |
|         |                                     |                 |                   |               |               |       |
|         |                                     |                 |                   |               |               |       |
|         |                                     |                 |                   |               |               |       |
|         |                                     |                 |                   |               |               |       |
|         |                                     |                 |                   |               |               |       |

Copyright © 2020 by Legisym, LLC. All rights reserved.

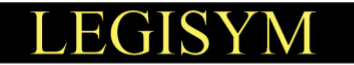

- 7. Choose Personal Information Exchange PKCS #12 (.PFX) and select both of the below options:
  - Include all certificates in the certification path if possible
  - Export all extended properties

#### Click the **Next** button.

| Expo | rt File Format<br>Certificates can be exported in a variety of file formats. |
|------|------------------------------------------------------------------------------|
|      | Select the format you want to use:                                           |
|      | DER encoded binary X.509 (.CER)                                              |
|      | Base-64 encoded X.509 (.CER)                                                 |
|      | Cryptographic Message Syntax Standard - PKCS #7 Certificates (.P7B)          |
|      | Include all certificates in the certification path if possible               |
|      | Personal Information Exchange - PKCS #12 (.PFX)                              |
|      | ✓ Include all certificates in the certification path if possible             |
|      | Delete the private key if the export is successful                           |
|      | Export all extended properties                                               |
|      | Microsoft Serialized Certificate Store (.SST)                                |
|      |                                                                              |
|      |                                                                              |
|      |                                                                              |
|      |                                                                              |

8. **Create a password** to protect the backup copy of your certificate and click the **Next** button. *Note: This password will be required when uploading the certificate to RCS.* 

| Group or user names | (recommended) |
|---------------------|---------------|
|                     | Add           |
|                     | Remove        |
|                     |               |
|                     |               |
|                     |               |
| ✓ Password:         |               |
| •••••               | <b>—</b>      |
| Confirm password:   |               |
| •••••               | <b>~</b>      |
|                     |               |

TRA-V3.0 | 11.18.20

Copyright © 2020 by Legisym, LLC. All rights reserved.

9. **Create a name** for the certificate (*something easily recognizable like 'CSOS Signing Certificate'*), then click the **Browse** button and choose the **Desktop** to save the file in an easily accessible location.

| <br>Specify the name of the file you want to export        |
|------------------------------------------------------------|
| <u>F</u> ile name:                                         |
| C:\Users\Lambert\Desktop\CSOSsigningCertificate.pfx Browse |
|                                                            |
|                                                            |
|                                                            |
|                                                            |
|                                                            |
|                                                            |
|                                                            |
|                                                            |
|                                                            |
|                                                            |
|                                                            |
|                                                            |
|                                                            |
|                                                            |

10. If you receive a pop up for private key, enter your private key password (*the CSOS signing password you created when the certificate was originally downloaded*) and click the **OK** button.

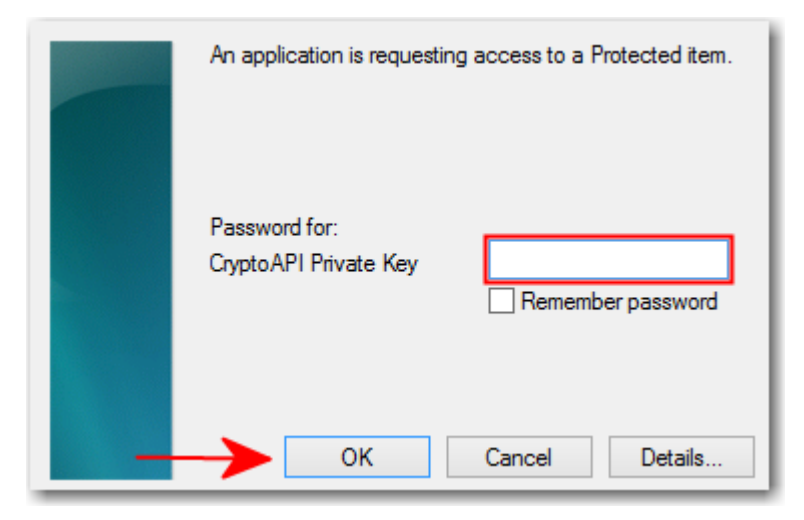

The backup copy of your certificate is now saved to your desktop.

Copyright © 2020 by Legisym, LLC. All rights reserved.

CONFIDENTIAL & PROPRIETARY